## HOW TO CREATE AN ACCOUNT AS A TRANSPORTER

Go to Google Home Page.

1. Type <u>www.unra.go.ug</u> Website.

|      | ANDA NATIONAL<br>ADS AUTHORITY |            |            |      |         |           |             |            |
|------|--------------------------------|------------|------------|------|---------|-----------|-------------|------------|
| Home | About Us 🗸                     | Projects 🕶 | Services 🗸 | News | Tenders | Careers 🗸 | Resources + | Contact Us |

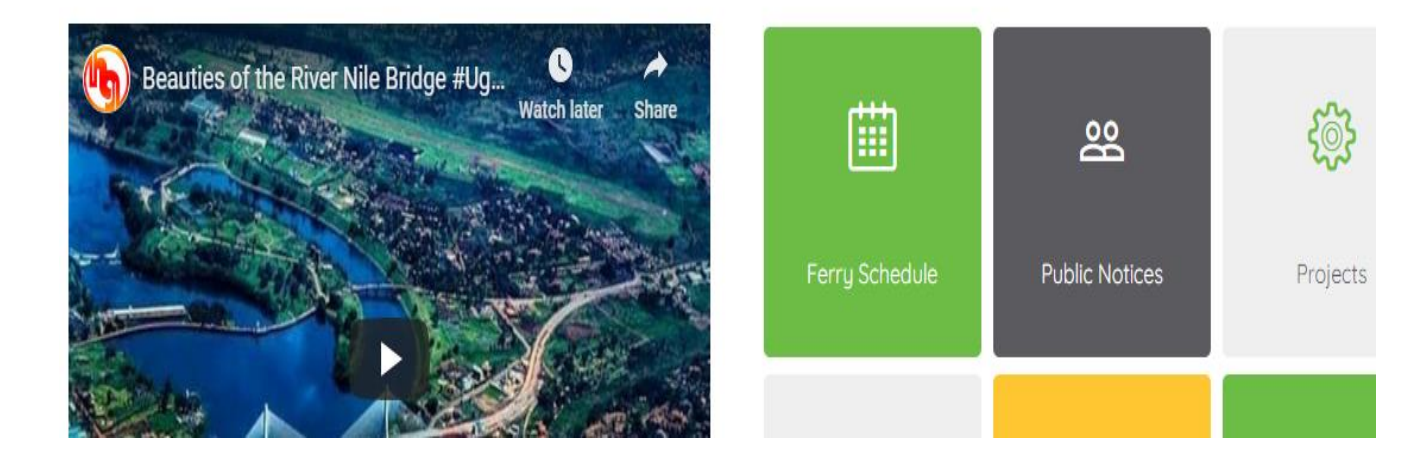

2. Click on "<u>Resources</u>".

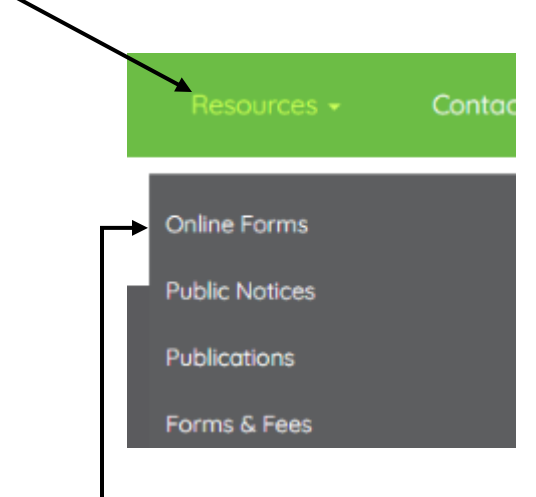

3. Click on "<u>Online forms</u>".

4. Click on "Special Load Permit".

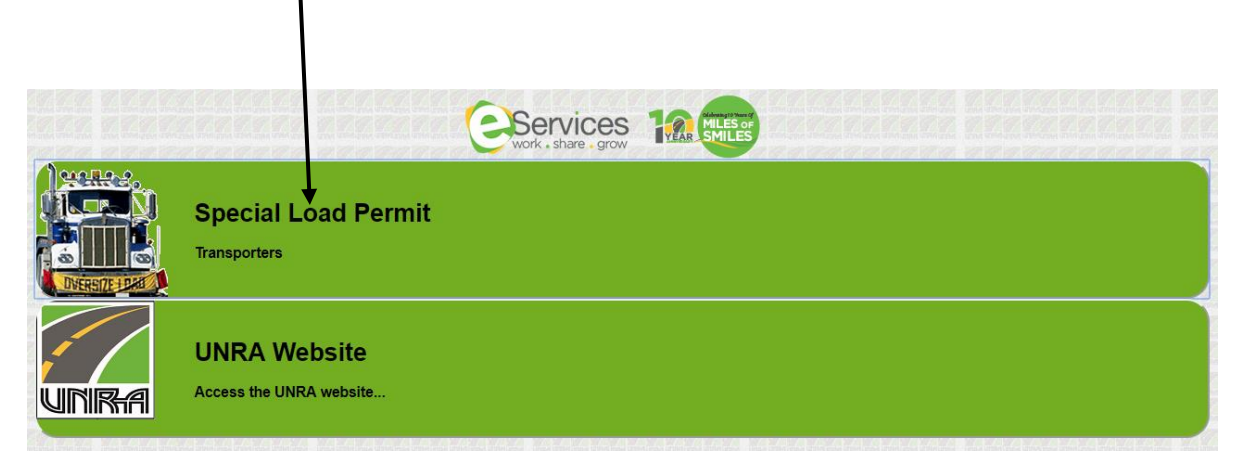

5. Under Home Icon on the left corner of the platform look for 'Register'

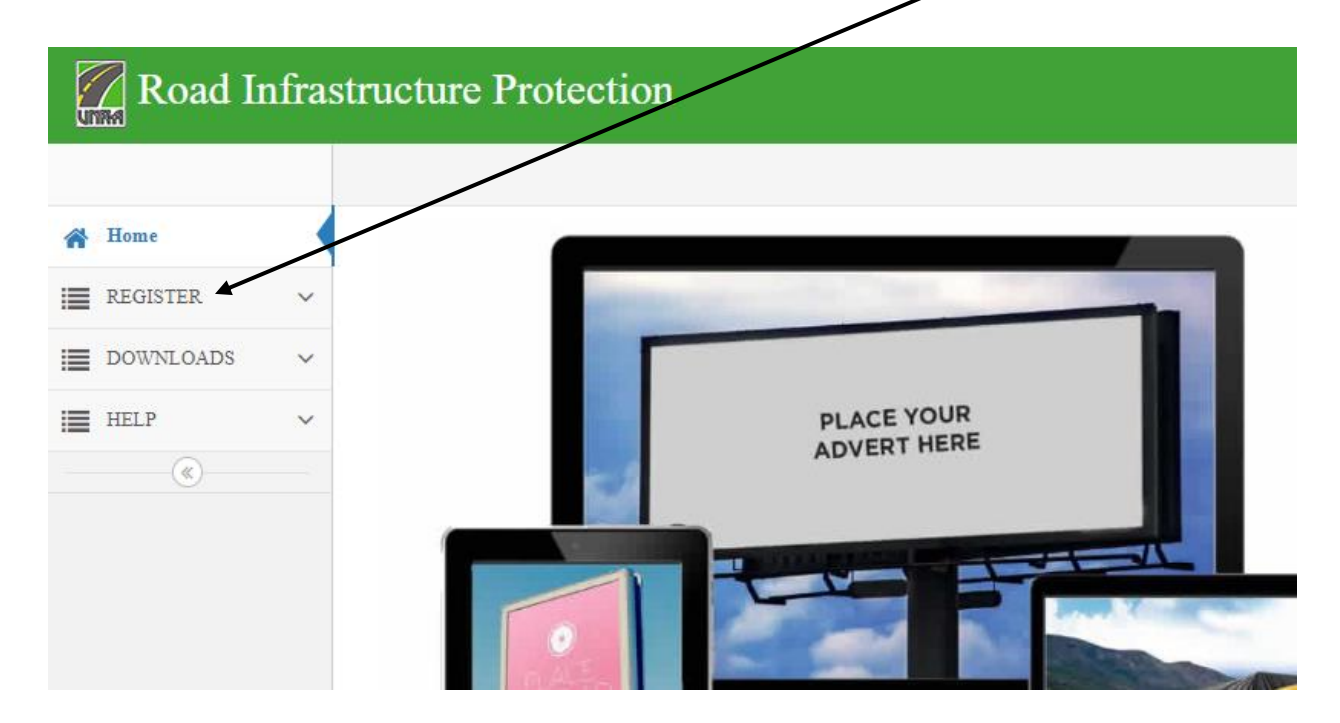

6. Click on "<u>New Transporter</u>".

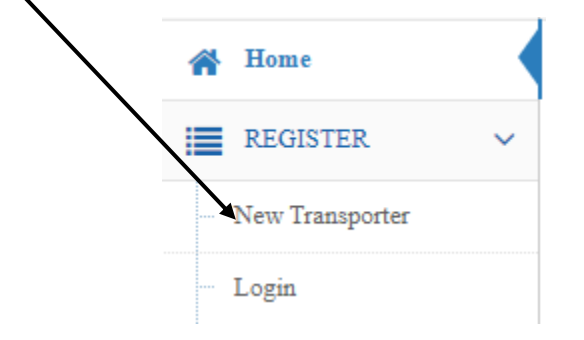

 Fill in the mandatory information on the platform on fields that contain this (\*). Then submit.

| TRANSPORTER REGISTRATION                             |                                       |  |  |  |
|------------------------------------------------------|---------------------------------------|--|--|--|
|                                                      | Fields marked with * are mandatory    |  |  |  |
| Transporter Type *                                   |                                       |  |  |  |
| ==SELECT==                                           | Ŧ                                     |  |  |  |
| Transporter's Name*                                  |                                       |  |  |  |
| Transporter's Name                                   |                                       |  |  |  |
| Transporter's TIN                                    |                                       |  |  |  |
| Transporter's TIN                                    |                                       |  |  |  |
| Country of company registration / Country of origin* |                                       |  |  |  |
| ==SELECT==                                           | Ψ                                     |  |  |  |
| Transporter's Physical Address*                      |                                       |  |  |  |
| Transporter's Physical Address                       |                                       |  |  |  |
| Contact Person's Name*                               | Contact Person's Mobile Phone Number* |  |  |  |
| Transporter's Contact Person                         | e.g 07XXXXXXX                         |  |  |  |
| Contact Person's Email Address *                     | Office Telephone Number               |  |  |  |
| Contact Person's Email Address                       | Transporter's Office Telephone Number |  |  |  |
| □ I accept the User Agreement*                       | SUBMIT                                |  |  |  |

8. In your email inbox, open the confirmation email sent to you from <u>eservices@unra.go.ug</u> to activate your account.

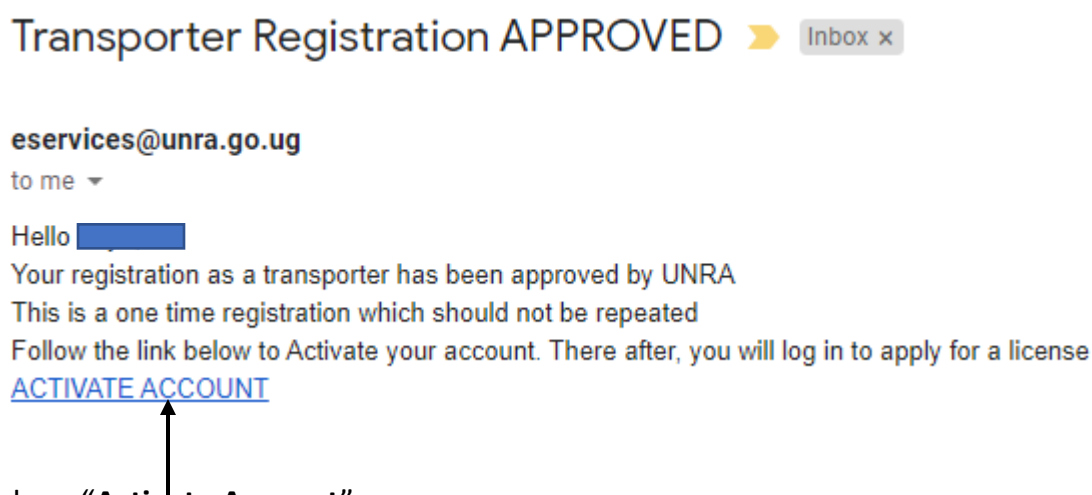

9. Click on "Activate Account"

10. Create a password of your choice for your account then submit it.

## ♣ FIRST-TIME PASSWORD

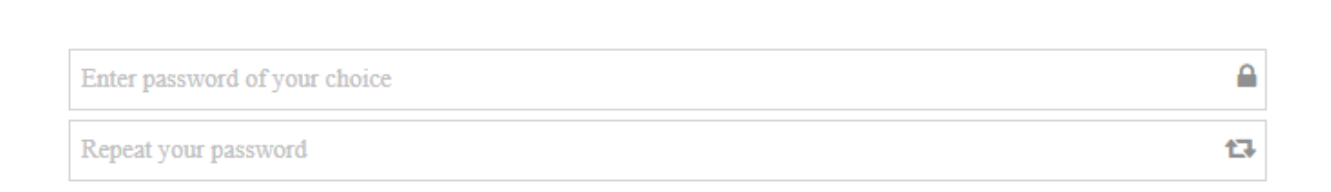

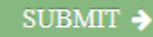

11. Click on "<u>Home Icon</u>" to take you back to the home page.

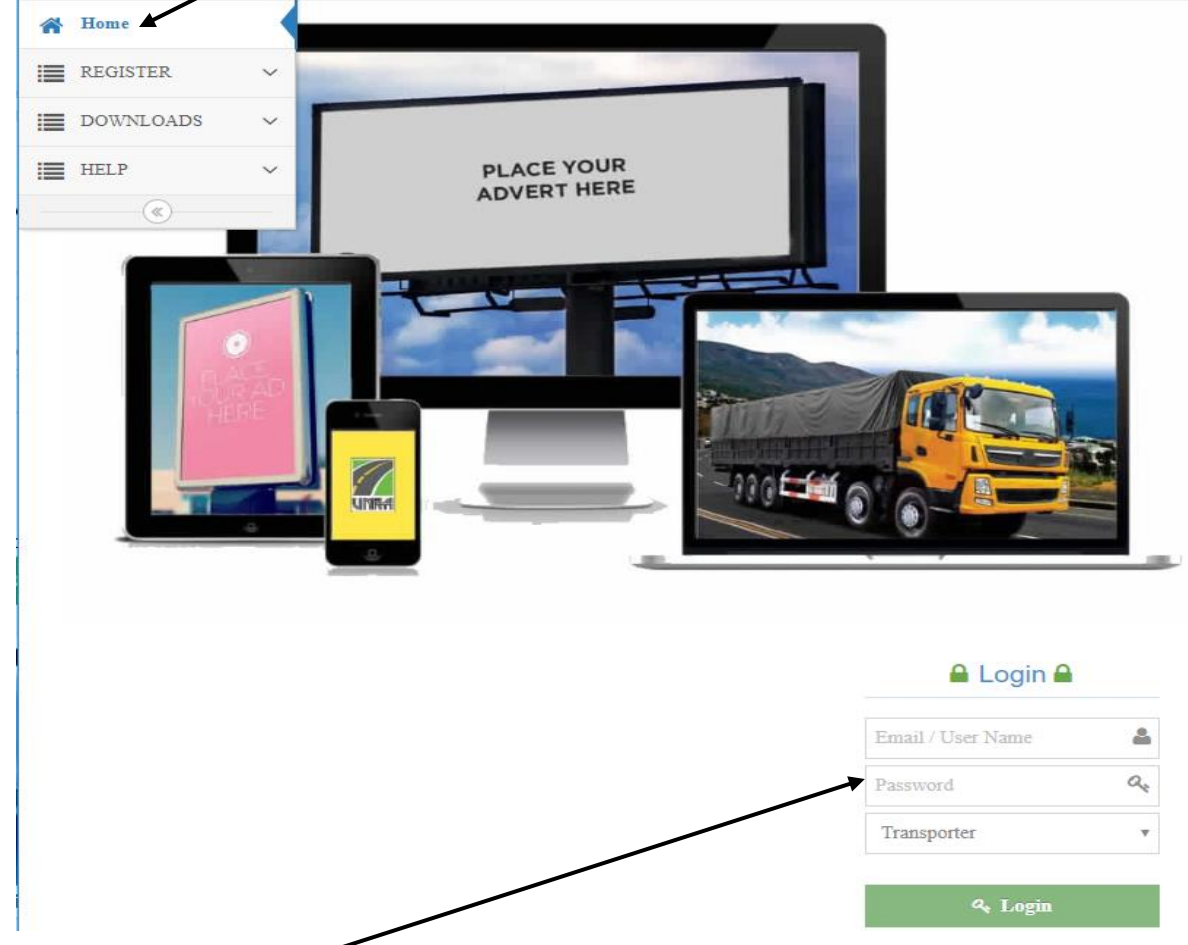

12. Fill in your **Login details** using the email address you registered in the system and the newly created password to access your account.